EDUCATION

# How to LOGIN TO BLACKBOARD

UP International College

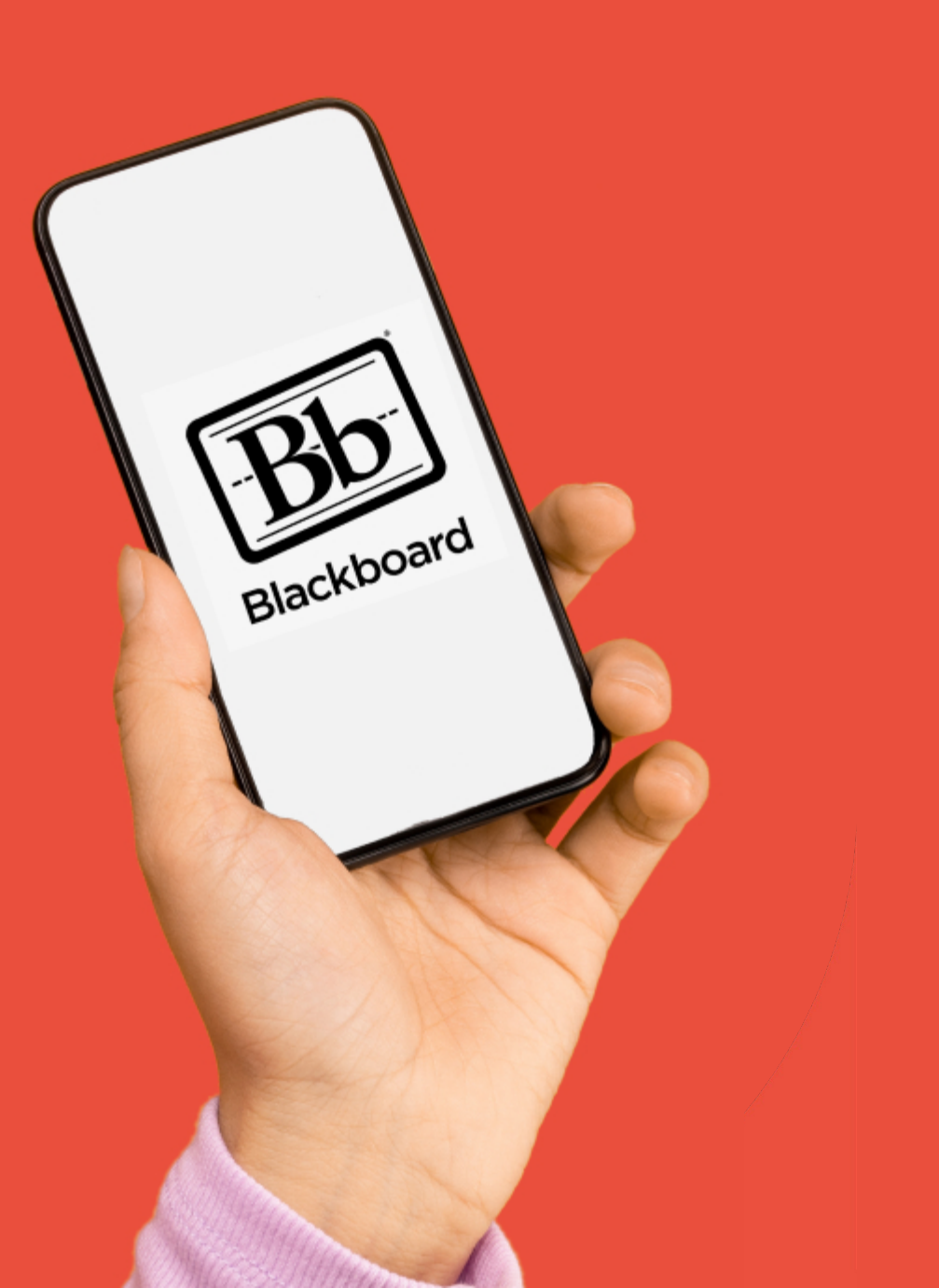

# BLACKBOARD What you need:

- Google
- Username
- Password

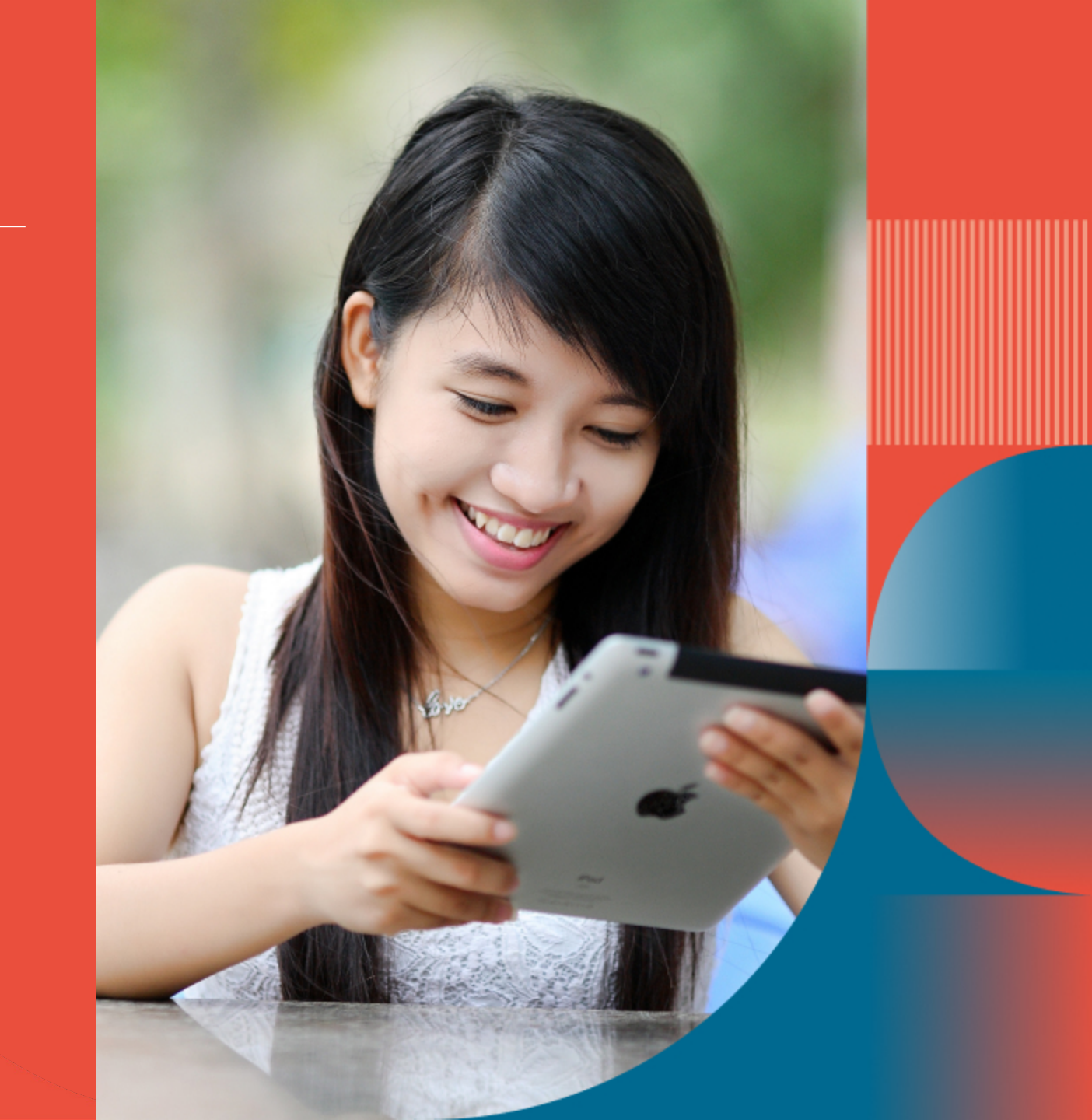

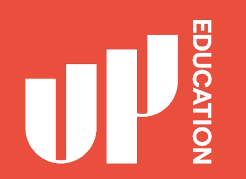

# Homepage Correct Loading Screen

## UP

#### Welcome to UP Education Log-in to your account

Students, staff, parents and parents representatives can use their provided accounts to login.

If you have forgotten your password you can reset it here. If you are having trouble logging in, please contact us directly.

| orlando.tovar | Qup educet | lan                     |
|---------------|------------|-------------------------|
| Password:     |            |                         |
|               |            |                         |
| LOGIN         | CLEAR      | PORIOTTIN YOUR MANWORD! |
|               |            |                         |

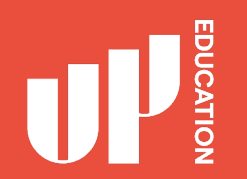

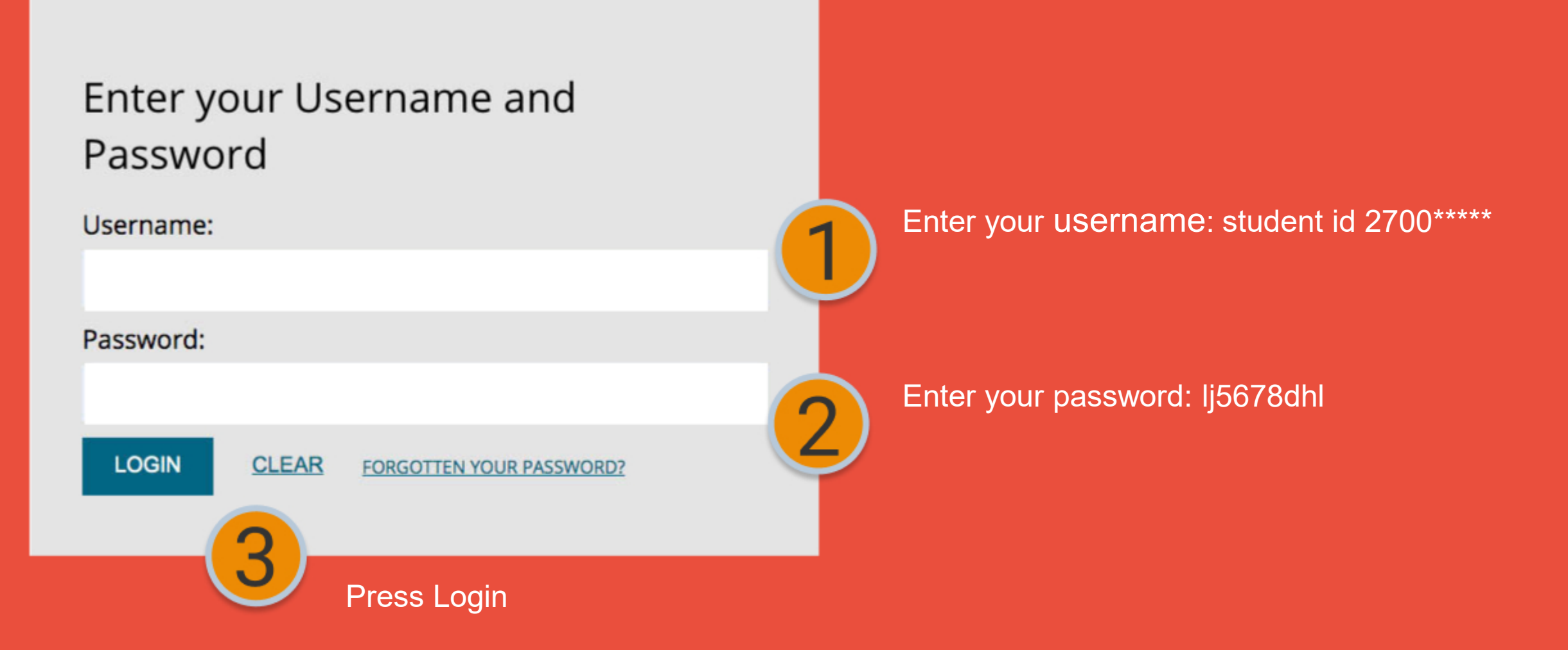

# Blackboard homepage address: possible issue

Login to your Black Board page at home

Black Board Homepage address

Possible issue Wrong loading screen

Solution: Click On Single Sign-on

#### MYACG

Module information is temporarily unavailable. Please reload the page.

#### LOG IN HERE

A O Change Text Size High Contrast Setting

You are not logged in

Please enter your credentials and click the **Login** button below.

USERNAME

PASSWORD

Login

Sign in with a third-party account

Single Sign-on

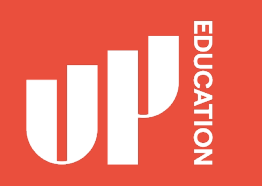

# IMPORTANT INFORMATION TO USE

- School Announcements
- School Timetable
- School Attendance/ Student Profile
- Academic Reports Your School results

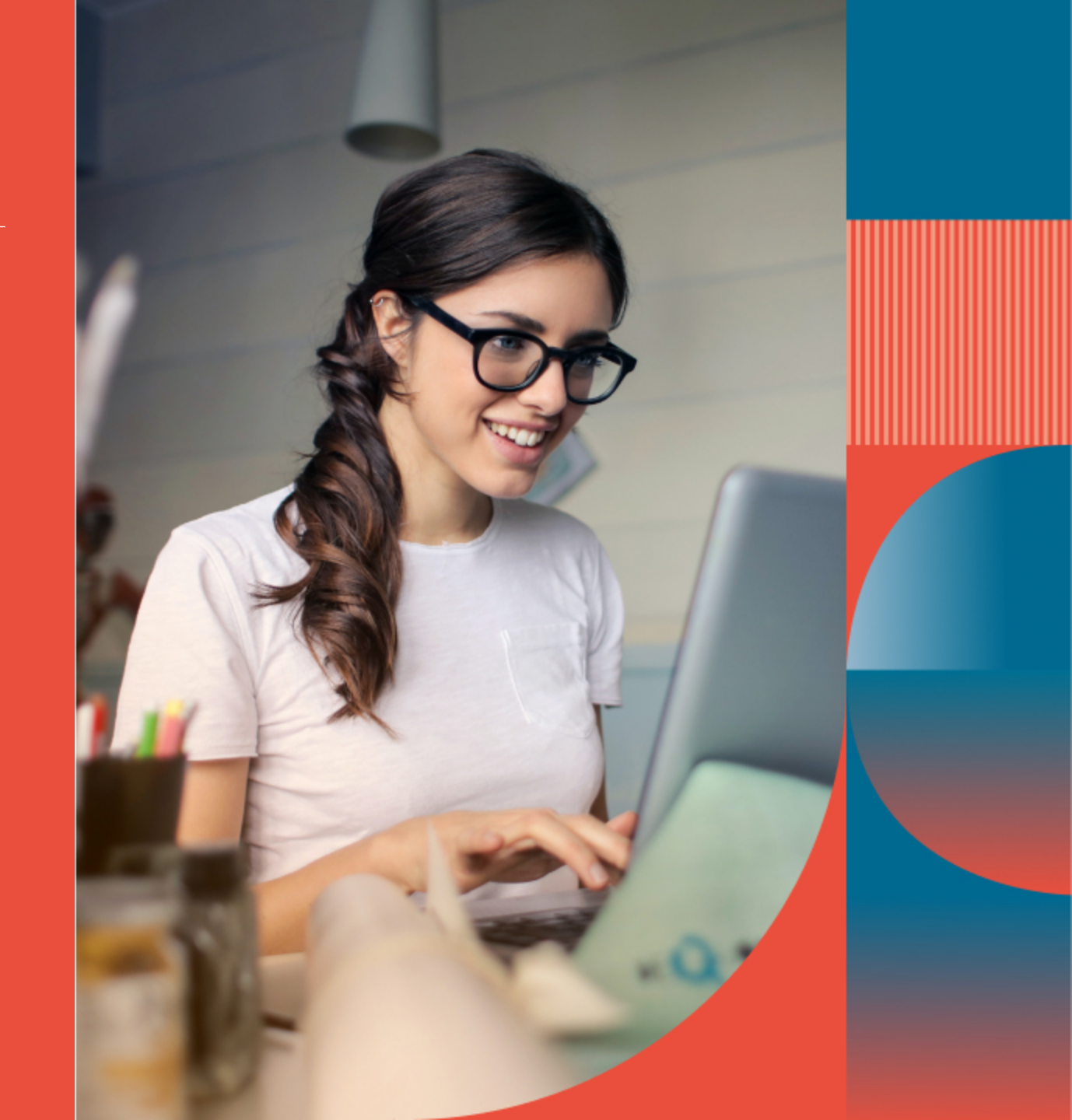

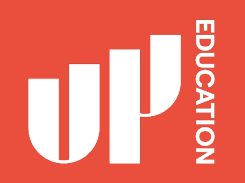

## **Check school announcement at home every day**

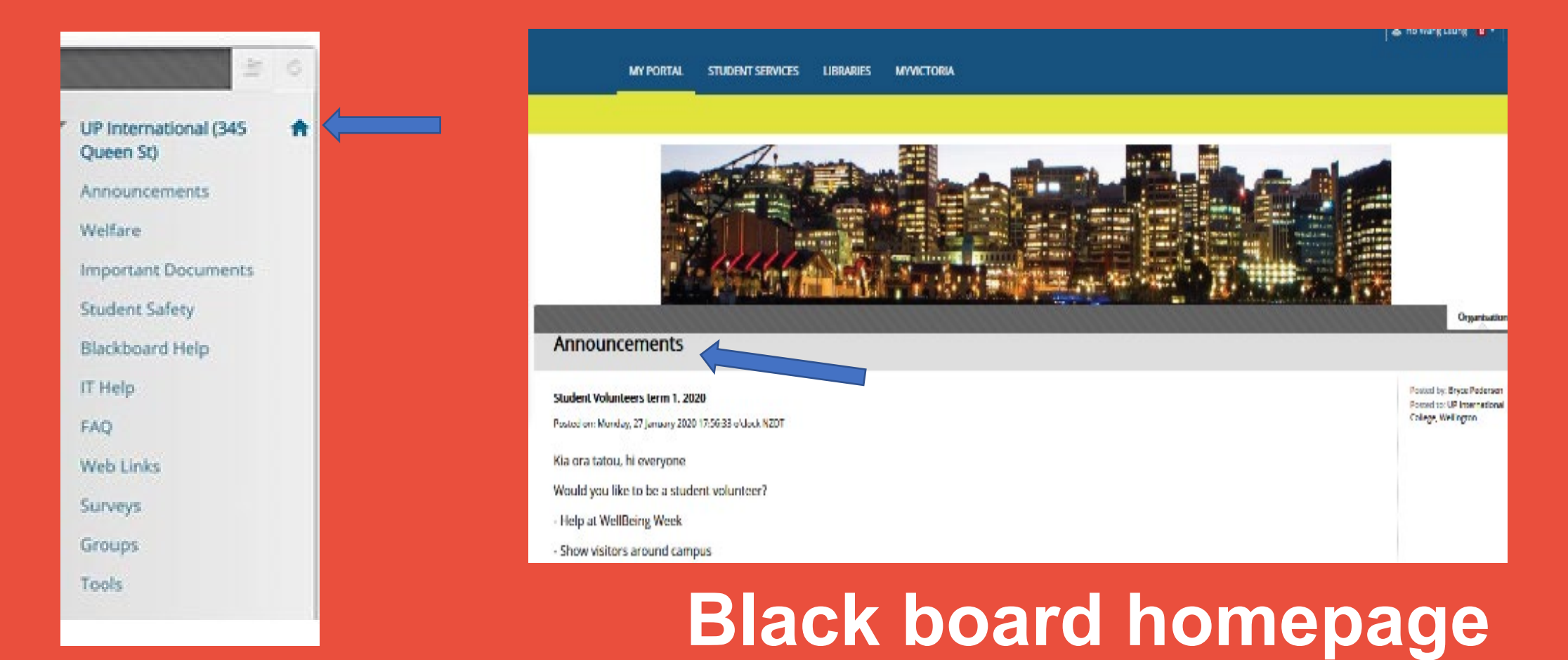

# Check your course notification or content

- Click on the course on the top right of your screen
- Possible issue and solution:
- You can't find your course there or not showing the correct course
- Email your student ID and course details to: julian.latimer@up.education

**Online Orientation UoA CFS Accounting UoA CFS Administration UoA CFS Biology UoA CFS Calculus** UoA CFS Chemistry **UoA CFS Design** UoA CFS EAP 1 Fast Track UoA CFS EAP1 (Jan) UoA CFS EAP 1 (July) UOA CFS EAP 2 **UoA CFS Economics** UoA CFS Geography

# **Timetable**

Your school schedule. what days you have classes and what period.

### Timetable

1

2

3

4

5

6

Period Sunday Monday Tuesday Wednesday Thursday Friday Saturday

## ATTENDANCE STUDENT PROFILE ACADEMIC REPORTS

1

Attendance this is where you will see your current attendance: P (present) A (absent)

2

Student Details this is where you can locate your Student ID

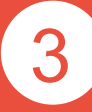

Academic Report this is where you can locate your school report, your exam results, your academic letters

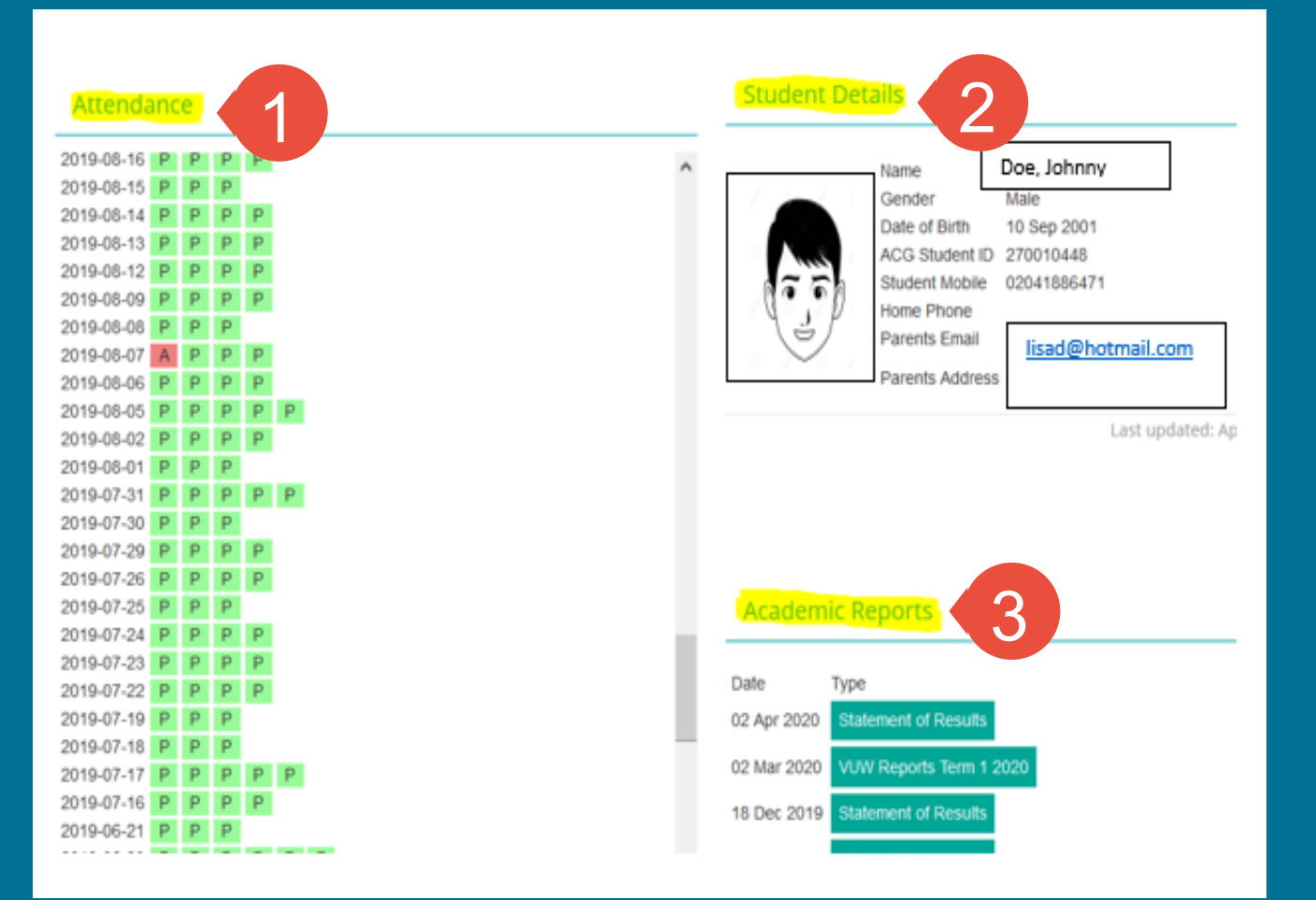

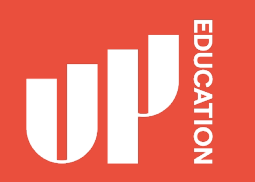

# **Blackboard Advice for Students**

- Explore your courses. Try everything
- Download materials (eBooks, etc.)
- Do practice assessments (when available)
- Ask questions / Report problems

## IT Help and Support

Students and teachers have IT problems. It is only a problem if we let it be a problem.

Help Portal: https://studentsupport.up.education

Include your ID number and your name.

If the problem is about a specific resource on a specific Blackboard course, include the course name and your teacher.

Tell your teacher as soon as possible!

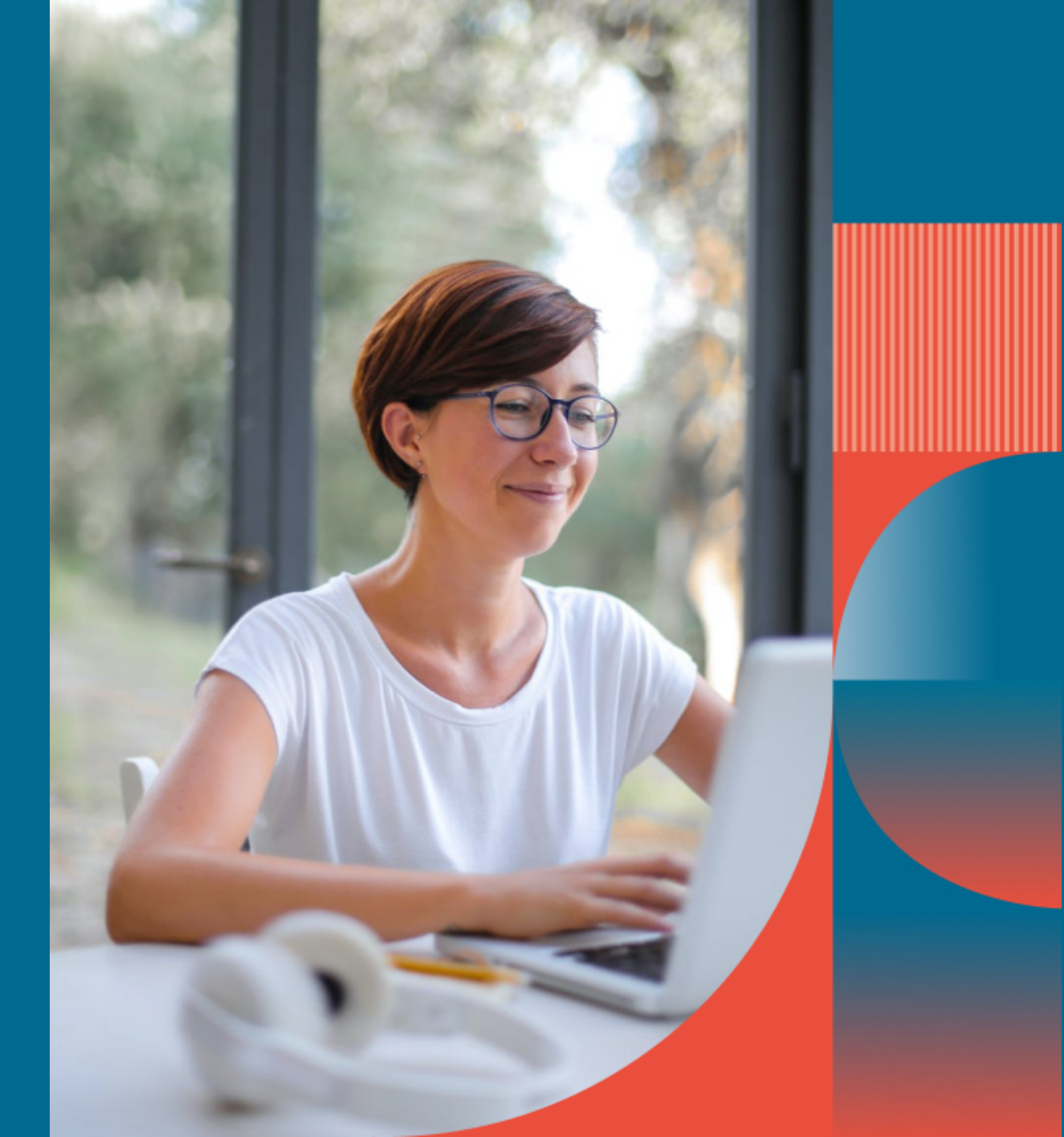